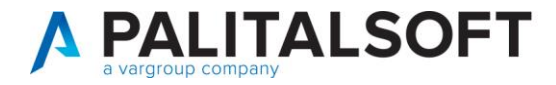

Oggetto: Comunicazione n.07/2021 •

# - CityMedia Apertura numeratori e CityAlbo

#### Scopo del documento

Con il seguente documento si comunicano le operazioni da effettuare per l'apertura dei numeratori progressivi per gli atti amministrativi e l'albo pretorio online.

| Data       | Oggetto comunicazione /integrazione | Versione |
|------------|-------------------------------------|----------|
| 13.12.2021 | Prima comunicazione                 | C07 V 0  |
|            |                                     |          |

### Sommario

| 1. | CITY | YMEDIA – Atti amministrativi                                                       | . 2 |
|----|------|------------------------------------------------------------------------------------|-----|
|    | 1.1  | Apertura dei numeratori progressivi per il nuovo anno contabile                    | . 2 |
| 2. | CITY | YPORTAL – Albo Pretorio on line                                                    | . 4 |
|    | 2.1  | Azzeramento del numero progressivo dei registri di pubblicazione per il nuovo anno | . 4 |

P.I. e C.F. 00994810430 Cap. Soc. euro 135.000,00 i.v. palitalsoft@pecraccomandata.it

sedi operative: via Paganini, 57 62018, Potenza Picena - MC T. +39 0733 688026

via Tacito, 51/B 41123, Modena - MO T. +39 059 847006

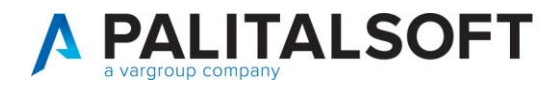

## 1. CITYMEDIA – ATTI AMMINISTRATIVI

#### 1.1 APERTURA DEI NUMERATORI PROGRESSIVI PER IL NUOVO ANNO CONTABILE

ATTENZIONE - Prima di procedere con l'inserimento degli atti amministrativi per il nuovo anno contabile, devono essere e aperti tutti i numeratori progressivi utilizzati dalla procedura.

Per l'apertura dei numeratori progressivi procedere nel modo seguente:

Posizionarsi nel nuovo anno contabile

| 1 | CITY-BASE Impostazione dati ambiente |            |  |  |  |  |  |
|---|--------------------------------------|------------|--|--|--|--|--|
| 1 | Anno contabile                       | 2022       |  |  |  |  |  |
|   | Data elaborazione (*)                | 01-01-2022 |  |  |  |  |  |

dopo aver confermato selezionare

| City     | ware | Tabelle | Bilancio | Entrate | Uscite | Apertura   | Elaborazioni |
|----------|------|---------|----------|---------|--------|------------|--------------|
| <b>9</b> | CITY | -MEDIA  |          |         | > 🔊    | Delibere e | Determine    |

si apre una form dove sono elencati tutti i numeratori utilizzati dalla procedura. Con la selezione della funzione "Num. An."

|              | MEDIA Defin   | nizione Nur   | meratori Af   | tti         |                           |                   | - 0                               |     |
|--------------|---------------|---------------|---------------|-------------|---------------------------|-------------------|-----------------------------------|-----|
| L.<br>Chiudi | +<br>Aggiungi | 💋<br>Modifica | n<br>Cancella | 🚔<br>Stampa | <mark>,</mark> ∳?<br>Help | Num.An            |                                   |     |
| Dis.         | Codice        |               |               | Des         | crizione                  |                   | Tipologia                         |     |
|              | ATTCCC        | DELIBE        | RE COMM       | ISSARIO     | CC (220)                  |                   | 2 - Numerazione progressiva annua |     |
|              | ATTCGC        | DELIBE        | RE COMM       | ISSARIO     | GC (210)                  |                   | 2 - Numerazione progressiva annua | ~~~ |
|              | ATTICC        | CONSIG        | LIO COMI      | JNALE (20   | ))                        |                   | 2 - Numerazione progressiva annua |     |
|              | ATTIGC        | GIUNTA        | COMUNA        | LE (10)     |                           |                   | 2 - Numerazione progressiva annua |     |
|              | AUA           | AUA - A       | UTORIZZ       | AZIONE U    | NICA AM                   | IBIENTALE (130)   | 2 · Numerazione progressiva annua |     |
|              | AUTEMR        | AUTORI        | ZZAZION       | Ε ΑΤΤΙΥΙΊ   | A' RUM                    | DROSE TEMP. (120) | 2 - Numerazione progressiva annua |     |
|              | AUTSCR        | AUTORI        | ZZAZION       | e scaric    | O ACQUI                   | E (110)           | 2 - Numerazione progressiva annua |     |
|              | COMCON        | COMMIS        | SIONI CO      | NSILIARI    |                           |                   | 2 - Numerazione progressiva annua |     |
|              | COMGC         | COMUN         | CAZIONI       | ALLA GIU    | NTA (5)                   |                   | 2 - Numerazione progressiva annua |     |
|              | DECSIN        | DECRET        | I SINDAC      | :ALI (50)   |                           |                   | 0 - Numerazione libera            |     |

si apre l'elenco degli anni gestiti per il numeratore selezionato.

Palitalsoft S.r.L. via Brodolini, 12 60035, Jesi - AN T. +39 0731 22911 P.I. e C.F. 00994810430 Cap. Soc. euro 135.000,00 i.v. palitalsoft@pecraccomandata.it info@palitalsoft.it sedi operative: via Paganini, 57 62018, Potenza Picena - MC T. +39 0733 688026

via Tacito, 51/B 41123, Modena - MO T. +39 059 847006

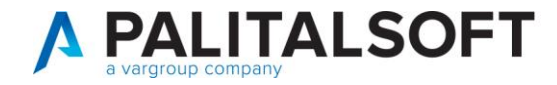

|    | 0101<br>1100<br>0110 | CITY-N             | MEDIA Defir   | nizione Nur   | meratori At | ti per Anno |                           |           |           |        | × |    |
|----|----------------------|--------------------|---------------|---------------|-------------|-------------|---------------------------|-----------|-----------|--------|---|----|
| -  |                      | <b>L</b><br>Chiudi | +<br>Aggiungi | 💋<br>Modifica | Cancella    | 🖨<br>Stampa | <mark>,</mark> }?<br>Help | Apri anno |           |        |   |    |
|    | A                    | Anno               | Codice        |               |             | Desc        | rizione                   |           | Num.Ultim | o Atto |   |    |
|    | 2                    | 2011               | ATTCCC        | DELIBERE      | COMMISS     | ARIO CC (22 | 20)                       |           |           |        | ^ | 1  |
|    | 2                    | 2012               | ATTCCC        | DELIBERE      | COMMISS     | ARIO CC (22 | 20)                       |           |           |        |   | L  |
|    | 2                    | 2013               | ATTCCC        | DELIBERE      | COMMISS     | ARIO CC (22 | 20)                       |           |           |        |   | L  |
|    | 2                    | 2014               | ATTCCC        | DELIBERE      | COMMISS     | ARIO CC (22 | 20)                       |           |           |        |   | L  |
|    | 2                    | 2015               | ATTCCC        | DELIBERE      | COMMISS     | ARIO CC (22 | 20)                       |           |           | :      |   | t. |
|    | 2                    | 2016               | ATTCCC        | DELIBERE      | COMMISS     | ARIO CC (22 | 20)                       |           |           |        |   | L  |
| e  | 2                    | 2017               | ATTCCC        | DELIBERE      | COMMISS     | ARIO CC (22 | 20)                       |           |           |        |   | L  |
|    | 2                    | 2018               | ATTCCC        | DELIBERE      | COMMISS     | ARIO CC (22 | 20)                       |           |           | :      |   | L  |
| -n | 2                    | 2019               | ATTCCC        | DELIBERE      | COMMISS     | ARIO CC (22 | 20)                       |           |           |        |   | L  |
| te | 2                    | 2020               | ATTCCC        | DELIBERE      | COMMISS     | ARIO CC (22 | 20)                       |           |           |        |   | L  |
|    | 2                    | 2021               | ATTCCC        | DELIBERE      | COMMISS     | ARIO CC (22 | 20)                       |           |           |        |   | 1  |

Per aprire tutti i numeratori del nuovo anno contabile, bisogna selezionare uno qualsiasi dei numeratori per anno in elenco quindi, cliccare sulla funzione **"Num. An."** come indicato nell'esempio.

Dopo aver inserito e confermato il nuovo anno contabile

| Į, |                |      | <b>×</b>           |
|----|----------------|------|--------------------|
| ē  | Anno da aprire | 2022 |                    |
| ï  |                | Lord |                    |
|    |                | ok 🖒 | An <u>n</u> ulla 🍤 |
|    |                |      |                    |

il programma esegue l'apertura massiva dei numeratori, non solo per il numeratore selezionato ma anche per tutti i numeratori, precedentemente elencati ed utilizzati dalla procedura.

La procedura per l'apertura dei numeratori progressivi è conclusa.

Palitalsoft S.r.L. via Brodolini, 12 60035, Jesi - AN T. +39 0731 22911 P.I. e C.F. 00994810430 Cap. Soc. euro 135.000,00 i.v. palitalsoft@pecraccomandata.it info@palitalsoft.it sedi operative: via Paganini, 57 62018, Potenza Picena - MC T. +39 0733 688026

via Tacito, 51/B 41123, Modena - MO T. +39 059 847006

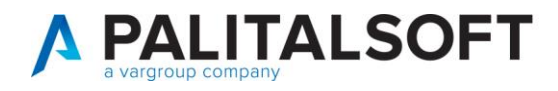

# 2. <u>CITYPORTAL – ALBO PRETORIO ON LINE</u>

### **2.1 AZZERAMENTO DEL NUMERO PROGRESSIVO DEI REGISTRI DI PUBBLICAZIONE** PER IL NUOVO ANNO

ATTENZIONE - Prima di procedere con le pubblicazioni per il nuovo anno contabile, devono essere e azzerarti tutti i numeri progressivi dei registri di pubblicazione. Per l'azzeramento procedere nel modo seguente:

l'utente deve accedere alla procedura Cityportal - Albo online nel modo seguente e, selezionando il normale link che utilizza per eseguire le pubblicazioni sull'albo pretorio. Quindi nella form successiva deve inserire le proprie credenziali che utilizza per l''accesso all'Albo Pretorio on line.

| Albo Pretorio Informatico Provincia di Dem | 0 |
|--------------------------------------------|---|
|                                            |   |
| Password                                   |   |
|                                            |   |
| Ok                                         |   |

Eseguito l'accesso con le proprie credenziali nella colonna a sinistra del programma selezionare "Registri"

| Albo Pretorio  |
|----------------|
| Istruzioni     |
| Pers.HomePage  |
| Struttura      |
| Dipendenti     |
| Registri       |
| Tipologia Atti |
|                |

Dopo aver selezionato "Registri, vengono elencati uno o più registri per i quali prima di bisogna eseguire **l'azzeramento del numero progressivo** del registro prima di eseguire la prima pubblicazione dell'anno, sull'albo pretorio online.

| Prefisso                        | Nome Registro | Ultimo numero Emesso | $\sim$                                   |
|---------------------------------|---------------|----------------------|------------------------------------------|
| REGISTRO GENERALE ALBO PRETORIO | REG_          | 39                   |                                          |
|                                 |               | 1                    | Þ                                        |
| Registro2                       | REGSECONDO_   | 2                    | s se se se se se se se se se se se se se |

Per azzerare il numero del progressivo del registro, bisogna selezionare il simbolo del pennino come l'esempio riportato in figura, quindi, azzerare il numero progressivo di registro e selezionare il bottone "Salva".

Palitalsoft S.r.L. via Brodolini, 12 60035, Jesi - AN T. +39 0731 22911 P.I. e C.F. 00994810430 Cap. Soc. euro 135.000,00 i.v. palitalsoft@pecraccomandata.it info@palitalsoft.it sedi operative: via Paganini, 57 62018, Potenza Picena - MC T. +39 0733 688026

via Tacito, 51/B 41123, Modena - MO T. +39 059 847006

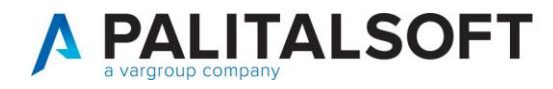

| / | Modifica Registro                                 |
|---|---------------------------------------------------|
|   | Nome Registro REGISTRO GENERALE ALBO PRETORIO     |
|   | Prefisso REG_<br>Ultimo Numero di registro Emesso |
|   | Salva Ripristiva i valori precedenti              |

Se sono presenti più registri, l'operazione, deve essere ripetuta per tutti i registri di pubblicazione.

La procedura per l'azzeramento del numero progressivo del registro di pubblicazione è conclusa.

**Palitalsoft Srl** 

Palitalsoft S.r.L. via Brodolini, 12 60035, Jesi - AN T. +39 0731 22911 info@palitalsoft.it

P.I. e C.F. 00994810430 Cap. Soc. euro 135.000,00 i.v. palitalsoft@pecraccomandata.it

sedi operative: via Paganini, 57 62018, Potenza Picena - MC T. +39 0733 688026

via Tacito, 51/B 41123, Modena - MO T. +39 059 847006